Find ud af, hvordan du opdaterer og ændrer dine betalings- og leveringsoplysninger på din loyalitetsordre (LRP).

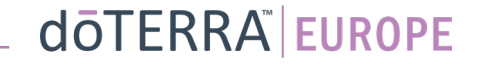

#### To måder at navigere til din månedlige loyalitetsordre (LRP)

Hej BG-EN-WA-MT1 DK-DA ~

Min konto

Mine ordrer

Mit kontor

Notifikationer

Mine loyalitetsordrer

**Tilmeld et medlem** 

Log af

- 1. Via startsiden:
- Klik på den lilla knap "Rediger" i feltet "Loyalitetsordrer".

| Dine loyalitetsordrer                                                             |                                                                                                    |              |   |  |
|-----------------------------------------------------------------------------------|----------------------------------------------------------------------------------------------------|--------------|---|--|
| Det er tid til, at du fornyr – dit gebyr bliver tilføjet din næste ordre.         |                                                                                                    |              |   |  |
| Planlagt: 16 Okt 2022                                                             |                                                                                                    | Ændre dato 🔀 |   |  |
|                                                                                   | A market and the second second |              |   |  |
| Rediger ordre     Send nu     Ordre i alt:     €299.15       PV i alt:     273.50 |                                                                                                    |              |   |  |
| Loyalitetsbelønningsprogram Se belønninger                                        |                                                                                                    |              |   |  |
| 120<br>Mine belanningspoint<br>120 point vil udlabe den 13 Sep<br>2023            | 10%<br>Kreditniveau<br>Du er 3 måneder væk fra 15%                                                                                                    | 1 2          | 3 |  |

2. Via Min konto-rullemenuen

- Hold musen over "Min konto", og klik på "Mine loyalitetsordrer".
- Klik på "Administrér ordre"

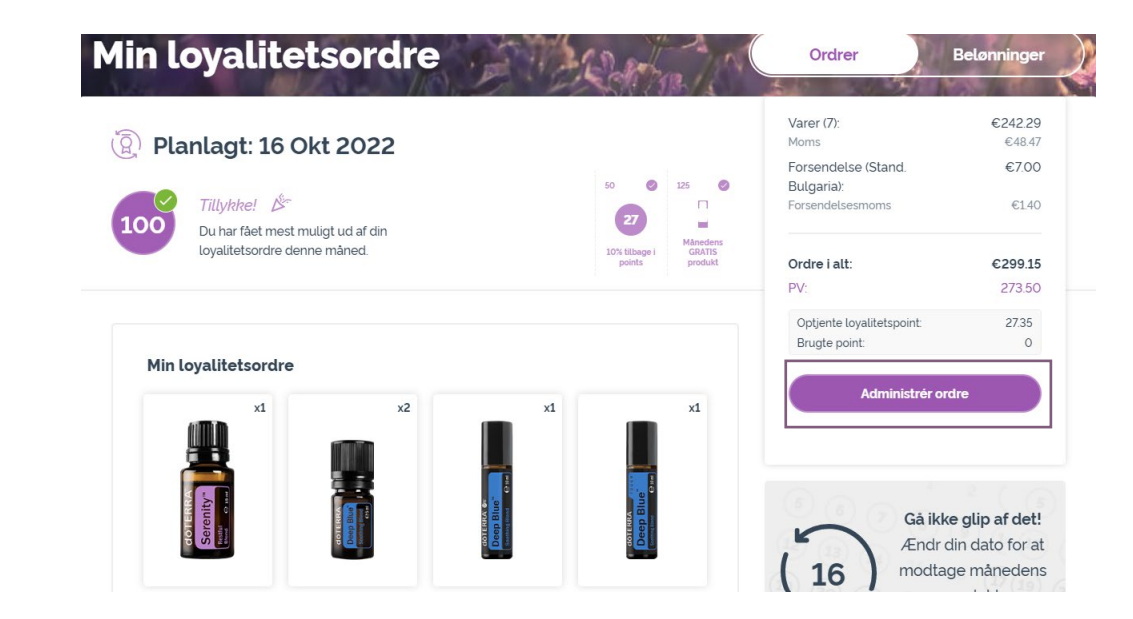

#### doterra europe

#### (2) (1)doterra < Fortryd Tilføj produkter Gennemse ordre Tilføj produkter 125 0 50 0 Ordreoversigt Tillykke! 100 Varer (7) €290.76 Du har fået mest muligt ud af din Måneden loyalitetsordre denne måned. 10% tilbage Forsendelse € 8.40 GRATIS points produkt Inklusive moms Ordre i alt: €299.15 <sup>(2)</sup> Planlagt: 16 Okt 2022 PV: 273.50 Optjente loyalitetspoint: 27.35 Søg i produkter, kollektione 🔎 Browse Næste trin €120.00 doTERRA butikskredit ⑦ 120 Brug dine loyalitetsbelønningspoint! SLÅET FRA

#### I din LRP-ordre så klik på "Næste trin"

-

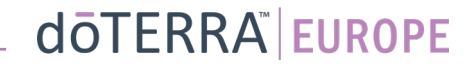

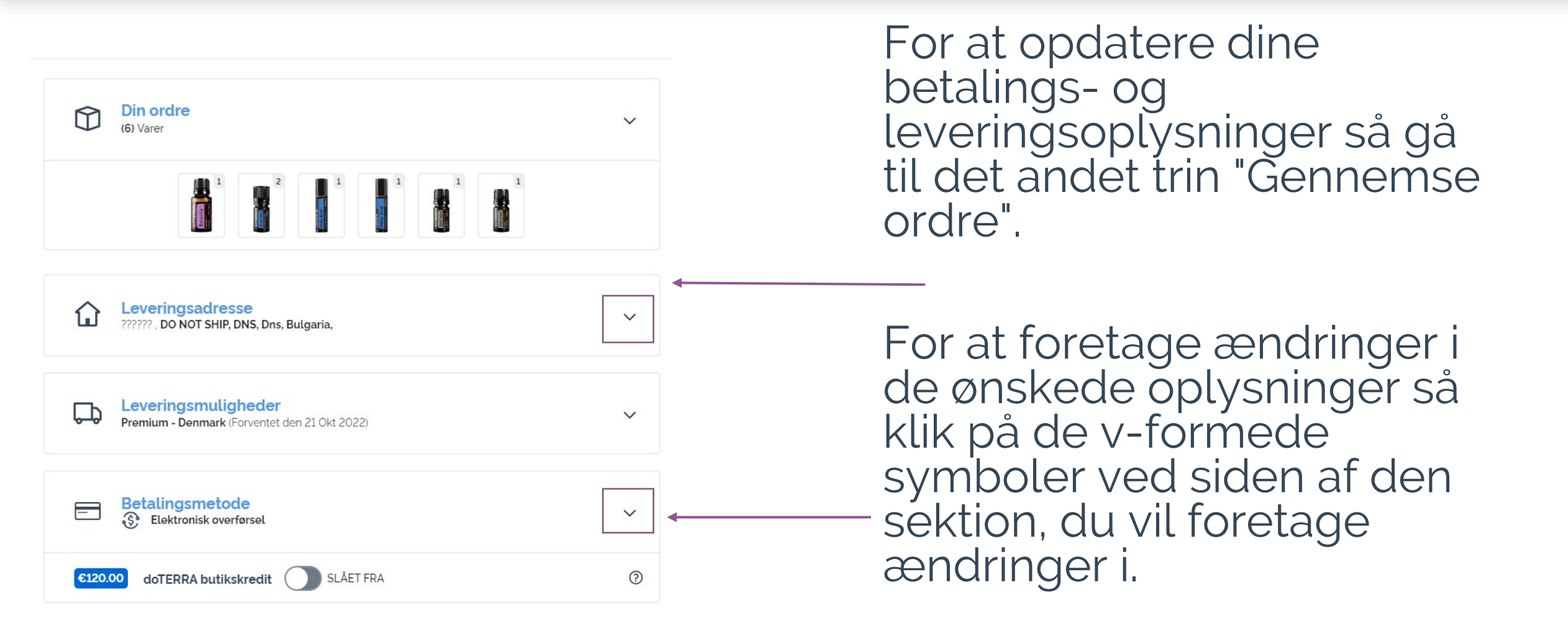

| Leveringsadresse<br>??????, DO NOT SHIP, DNS, Dns, Bulgaria, |                                                                                                    | ^   |
|--------------------------------------------------------------|----------------------------------------------------------------------------------------------------|-----|
| Vælg leveringsadre                                           | sse                                                                                                    |     |
| ۲                                                            | н.<br>На страна страна страна страна страна страна страна страна страна страна страна страна страна страна страна стр |     |
| O NOT SHIP                                                   | ??????, DO NOT SHIP DNS Dns Bulgaria                                                                                  | - 🗹 |
| 🕀 Tilføj ny adresse                                          |                                                                                                    |     |
|                                                              | Gem & Fortsæt                                                                                                    |     |

Hvis du vil ændre din leveringsadresse, skal du vælge den pågældende sektion ved at klikke på det v-formede symbol.

Den adresse, der er fremhævet med en lilla prik, viser din nuværende leveringsadresse.

Du kan ændre en eksisterende adresse ved at klikke på redigeringsikonet (en blyant i en firkant).

Tilføj en ny adresse ved at klikke på "Tilføj ny adresse".

Når du har foretaget dine ændringer, skal du klikke på den lilla knap "Gem og fortsæt".

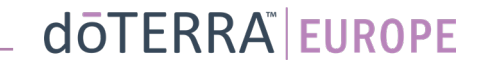

| Leveringsadresse<br>??????, DO NOT SHIP, DNS, Dns, Bulgaria,            | ~      |
|-------------------------------------------------------------------------|--------|
| Leveringsmuligheder       Premium - Denmark (Forventet den 21 Okt 2022) | ^      |
| Vælg din leveringsmulighed:                                             |        |
| Standard (Forventet den Fre Okt 21)                                     | €8.75  |
| Premium (Forventet den Fre Okt 21)                                      | €15.00 |
| Gem & Fortsæt                                                           |        |

Hvis du vil ændre den normalt anvendte leveringstype (standard eller premium), skal du åbne sektionen "Leveringsmuligheder".

Vælg den ønskede leveringsmetode på listen.

Gem dine ændringer ved at klikke på den lilla knap "Gem og fortsæt".

doterra europe

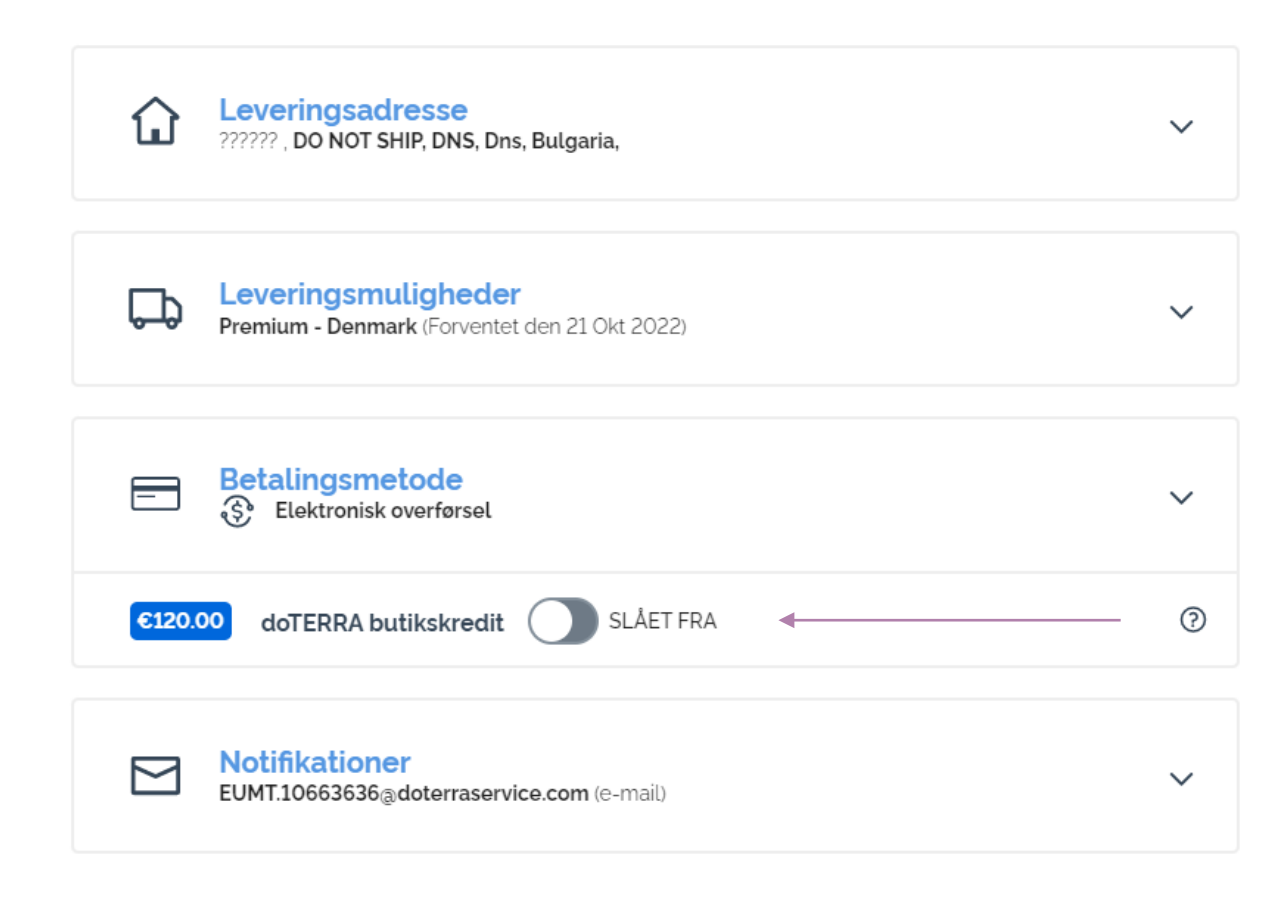

Hvis du vil bruge din **"doTERRA butikskredit"**, tidligere kaldet "AR Balance", skal du blot klikke på til/fra-knappen i sektionen "Betalingsmetode".

Hvis du ikke har nok "doTERRAbutikskredit" til at dække prisen på hele ordren, vil din standardbetalingsmetode blive brugt til det resterende beløb.

| Leveringsmuligheder       Premium - Denmark (Forventet den 21 Okt 2022)       | ~            |
|-------------------------------------------------------------------------------|--------------|
| Elektronisk overførsel                                                        | ^            |
| C120.00 doTERRA butikskredit SLÅET FRA                                        | 0            |
| Vælg en betalingsmetode                                                       |              |
| Visa Visa 1111 EXP 08/25 -                                                    |              |
| Elektronisk overførsel - Standard                                             | <u>Vis</u> 🗹 |
| Tilføj et nyt kredit-/debetkort   Betalingsmåder   VISA   MMX   Stalingsmåder |              |
|                                                                               |              |

Hvis du vil ændre eller tilføje en ny betalingsmetode, skal du åbne sektionen "Betalingsmetode".

Du kan **ændre** din eksisterende standardbetalingsmetode ved at klikke på redigeringsikonet (en blyant i en firkant).

Du kan **tilføje** en ny betalingsmetode ved at klikke på "Tilføj betalingsmetoder".

Når du har foretaget ændringerne til betalingsmetode, skal du klikke på den lilla knap "Gem og fortsæt".

#### Ordreoversigt

| Varer (7)                 | €290.76        |
|---------------------------|----------------|
| Forsendelse               | € 8.40         |
|                           | Inklusive moms |
| Ordre i alt:              | €299.15        |
| PV:                       | 273.50         |
| Optjente loyalitetspoint: | 27.35          |

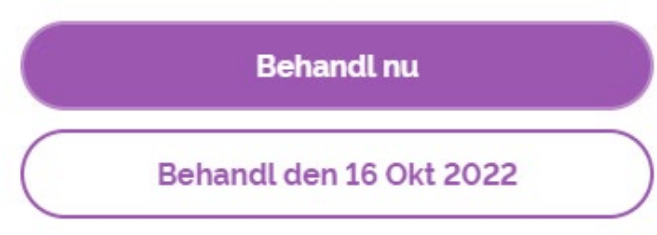

Sørg for at gemme dine ændringer.

Når alle dine betalings- og leveringsoplysninger er korrekte, så vælg enten "Behandl nu" eller gem ved at vælge at behandle ordren på den planlagte behandlingsdato.